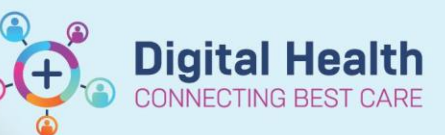

Digital Health Quick Reference Guide

#### This Quick Reference Guide will explain how to:

Conduct doctor patient and/or change of shift handover.

## Handover

- 1. Documentation of handover either as a progress note or in the comments box on launchpoint.
- 2. Reassigning of patients from ED treating clinician to ED treating clinician at shift change is most efficiently done using the CheckOut process however it can also be accomplished by using the Assign/Unassign processes.

## Reassigning of patients using Check Out process.

3. Using the Check Out process allows staff to simultaneously unassign themselves from patients and reassign the new treating doctor en masse. The Check Out process is a PUSH process where the current treating clinician PUSHes patients to the new treating clinician. I.e. The new clinician cannot use the Check Out process to assign themselves to the patient

|                     |              |                                           |                  |               |                       |            |            |          |             |                 |                             |         |       |     |             |          |           |                |           |              | riistiiee    | ж, отапап |            | Necent Virus         | ~           |
|---------------------|--------------|-------------------------------------------|------------------|---------------|-----------------------|------------|------------|----------|-------------|-----------------|-----------------------------|---------|-------|-----|-------------|----------|-----------|----------------|-----------|--------------|--------------|-----------|------------|----------------------|-------------|
| aunchPoir           | ıt           |                                           |                  |               |                       |            |            |          |             |                 |                             |         |       |     |             |          |           |                |           |              |              |           | 👯 Full scr | reen 📑 Print 4       | ✓ 0 minutes |
| 4 III   III         | 🗈   🔍 🔍 [    | 100% 🔹 🖲 🖨 🗳                              |                  |               |                       |            |            |          |             |                 |                             |         |       |     |             |          |           |                |           |              |              |           |            |                      |             |
| +1                  | My Patients  | ED All Beds Triage                        | AV WR            | Ad WR         | Ad All                | Resus      | Ad Main    | Ad FT    | Ad SSU      | Pd All Pd       | Beds BAU                    | /Hub MI | H/AOD | ACE | 7SSU        | -        | Dis       | charge Patient | 0         | 1            |              |           | Cernertest | , Medical Officer P2 | 3           |
| å <u>a</u>          | å <u>.</u> . | E F                                       | ♦ Ξ              |               |                       |            | My Patient | Current: | 5 Last Hour | r: 1 Today: 1   |                             |         |       |     | D           | epartmer | It WR: 23 | 7 Prearrivals: | 1 Current | 57 Last Hour | : 1 Today: 4 | Median L  | 05: 604 hr | Change Location.     |             |
| ly Patients         | Unassigned   | Empty Beds Waiting Room Cr                | ritical No Dispo | ,             |                       |            |            |          |             |                 |                             |         |       |     |             |          |           |                |           |              |              |           | _          | Display Settings     |             |
| Room                |              | Patient Information L                     | URN              | 1.4           | Status                |            | TC RM      | EMH      | ACE MDT     | Patient Details |                             |         | ₩ + F | RR  | SpO2        | BP       | HR        | TEMP           | BOC       |              | <i>e</i> 1   | Ar        | -          | Discerti Reports.    | <br>Penort  |
| LR WR               | 07:          | 01/01/70 53y F                            | 20               | 00176<br>•    | 07:22                 | ed         |            |          |             |                 | ompieted                    |         |       |     |             |          |           |                |           | 1            |              |           |            | Check Out            |             |
| LR WR               | 23:          | *Vemd, Language MS<br>01/01/80 43y F      | 20               | 001104<br>¶   | Triage Need<br>23:29  | ed<br>0    |            |          |             | ] 🛱             |                             |         |       |     |             |          |           |                |           | 1            |              |           |            |                      |             |
| LR WR               | 23:          | *BISCUT, SUGAR MR<br>01/01/85 38y M       | 20               | 000703        | Triage Need           | edc        |            |          |             | ] <del>-</del>  |                             |         |       |     |             |          |           |                |           | 1            |              |           |            |                      |             |
| LR WR               | 24:          | *BISCUT, ANZAC MR<br>01/01/85 38y M       | 20               | 000701        | Triage Need<br>24:57  | ed         |            |          |             | ]               |                             |         |       |     |             |          |           |                |           | 1            |              |           |            | 0                    |             |
| SSU,02              | 4 50:        | *Vemd, Mock16 MS<br>01/01/80 43y F        | 71               | 100092<br>¶   | Transfer<br>49:31     |            | мс м       |          |             | Dx: No disea    | se found / Illn<br>transfer | to RMH  |       |     |             |          |           |                |           | 8            |              |           |            | 0                    |             |
| LR WR               | 4 73:        | *Vemd, Mock10 MR<br>3 01/01/80 43y M      | 20               | 01077         | Transfer<br>72:29     |            | мс м       |          |             | Dx: Aches an    | id pains, gener             | ralised |       |     |             |          |           |                |           | 10           |              |           |            | 0                    |             |
| LR WR               | 73:          | *Vemd, Mock7 MR<br>01/01/80 43y M         | 20               | 001073        | Triage Need<br>73:55  | ed         | он         |          |             | Admission       |                             |         |       |     |             |          |           |                |           | 11           |              |           |            |                      |             |
| LR WR               | 76:          | DISCERNRULE, OLIVIA<br>09/09/98 24y F     | 71               | 100087<br>¶   | Triage Need           | ed         |            |          |             | Triage Not Co   | ompleted                    |         |       |     |             |          |           |                |           | 1            |              |           |            | •                    |             |
| RESUS,              | 01 3 78:     | Acil, TestSH<br>20/01/00 23y F            | 71               | 100084<br>¶   | Dr Treatmen<br>77:59  | t Sti<br>C | ES         |          |             | Dx: Anxiety     |                             |         | •   2 | 22  | <b>J 90</b> | 100/60   |           |                |           | <b>å</b> 1   | 1            |           |            | 0                    |             |
| AV WR               | 103:         | *UNKNOWN, MALE GE<br>36 01/01/93 30y M    | 71               | 100082<br>••• | Triage Need           | ed         |            |          |             | ]               |                             |         |       |     |             |          |           |                |           | 2            |              |           |            | 0                    |             |
| ADULT,<br>Isolation | .05 3 103:   | *Firstnetski, Graham<br>41 01/01/90 33y M | 71<br>🛕 🧿 [      | 100081        | Dr Treatmen<br>00:05  | t Sti      | мс м       |          |             | L) CP 2/52, v   | worsening toda              | ay, EC  | •   1 | 18  | 99          | 170/90   | 66        | 36             | 6         | ê<br>21      | <u> </u>     |           |            | <u> </u>             |             |
| CH WR               | 104:         | rn, test rn<br>20 13/05/12 10y F          | 71               | 100080<br>¶   | Triage Need<br>104:20 | edc        | ES         |          |             | ] 📮             |                             |         |       |     |             |          |           |                |           | 1            |              |           |            | 0                    |             |
| LR WR               | 2 172        | *UNKNOWN, MALE BB<br>15 01/01/88 35y M    | 71               | 100079<br>¶   | Unassigned            | 0          |            |          |             | hjgsadga        |                             |         |       |     |             |          |           |                |           | 2            |              |           |            | 0                    |             |
| EYE,.               | 4 174:       | *SECOND SCREEN, TH<br>17 03/03/44 79y F   | 70               | 000849<br>¶   | Dr Treatmen<br>174:11 | t Sti      | мс         |          |             | testing path    | result for seco             | ond scr |       |     |             |          |           |                |           | â 4          | 1            |           |            | •                    |             |

4. The current treating clinician clicks on the drop down menu in the top right corner and selects Check Out.

 The Provider Checkout box opens up and the current assigned patients are visible in the bottom left Assigned Patients box. Click on the provider button to open the list of all available providers (need to be checked in). Select the receiving provider.

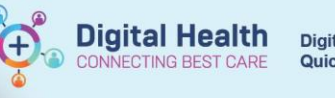

| 1  | Provider Checkout                          |                |                       |                    | ×      | Provider Checkout                          |                             |                                                                          |                                 | ×      |
|----|--------------------------------------------|----------------|-----------------------|--------------------|--------|--------------------------------------------|-----------------------------|--------------------------------------------------------------------------|---------------------------------|--------|
| l  | *Provider:                                 |                | Display Name:         | *Provider Role:    |        | * <u>P</u> rovider:                        |                             | Display Na <u>m</u> e:                                                   | *Provider <u>R</u> ole:         |        |
| l  | Cernertest, Medical Officer P2 2           | 9              | MC                    | Treating Clinician | ~      | Cernertest, Medical Officer P2 2           | 9                           | MC                                                                       | Treating Clinician              | ~      |
|    | Default Location:                          |                | Default Relation:     |                    |        | Default Location:                          |                             | Default Relation:                                                        |                                 |        |
| 1  |                                            |                | Registrar             |                    | $\sim$ |                                            |                             | Registrar                                                                |                                 | ~      |
| 1  | Provider Comment:                          |                |                       |                    |        | Provider <u>C</u> omment:                  |                             |                                                                          |                                 |        |
|    |                                            | ~              | Associated Provider   | Color              |        |                                            | ~                           | Associated Provide                                                       | r Color                         |        |
| l  | Available Teams:                           |                | Assigned Teams:       |                    |        | Availa <u>b</u> le Teams:                  |                             | Assigned Teams:                                                          | _                               |        |
| t  | Paeds Fast Track                           | Assign->       |                       |                    |        | Paeds Fast Track                           | Assign->                    |                                                                          |                                 |        |
| l  | SSU                                        | Remove         |                       |                    |        | SSU                                        | <-R <u>e</u> move           |                                                                          |                                 |        |
|    | Assigned Team Locations:                   |                |                       |                    |        | Assigned Team Locations:                   |                             |                                                                          |                                 |        |
| Į. |                                            |                |                       |                    |        |                                            |                             |                                                                          |                                 |        |
|    |                                            |                |                       |                    |        |                                            |                             |                                                                          |                                 |        |
| ł  |                                            |                |                       |                    |        |                                            |                             |                                                                          |                                 |        |
| 1  |                                            |                |                       |                    |        |                                            |                             |                                                                          |                                 |        |
| ł  |                                            |                |                       |                    | _      |                                            |                             |                                                                          |                                 |        |
| 1  | Assigned Patients:                         |                | Reassign to Provider: | All providers      |        | Assigned Patients:                         |                             | Reassign to Provider:                                                    | All provide <u>r</u> s          |        |
| 4  | Firstnetski, Graham                        |                |                       |                    | ~      | Firstnetski, Graham                        | 1                           |                                                                          |                                 |        |
|    | Freak 3, Sheeza MR                         |                | Description           | Definit            |        | Freak 3, Sheeza MR                         |                             | <remove as<="" provider="" th=""><th>sianment&gt;</th><th></th></remove> | sianment>                       |        |
|    | RIVER, MURRAY MSTR                         | ssigin All->>  | FIOVIDEI              | r dueni.           | _      | RIVER, MURRAY MSTR                         | Assign All->>               | Cernertest, Medical OI                                                   | ficer P2 1 [Treating Clinician] |        |
| 1  | SECOND SCREEN, THREE MS<br>Vemd, Mock10 MR | Assign->       |                       |                    |        | SECOND SCREEN, THREE MS<br>Vemd, Mock10 MR | <u>A</u> ssign->            | Cerneness, Medical Of                                                    |                                 |        |
| ļ  | <                                          | Remove         |                       |                    |        |                                            | <- <u>R</u> emove           |                                                                          |                                 |        |
|    | <-R)                                       | emove Prov     |                       |                    |        |                                            | <-Remove Prov               |                                                                          |                                 |        |
| 1  | <<-                                        | Remove All     |                       |                    |        |                                            | <<-Remove All               |                                                                          |                                 |        |
| ł  | Available Provider                         | lable Reviewer |                       | ОК                 | Cancel | Available Provider                         | Available Revie <u>w</u> er |                                                                          | OK                              | Cancel |

6. Click on the patients that you wish to assign to the receiving provider and click on assign to transfer these patients. Clicking on remove will move these patients back. You can assign patients to different treating clinicians.

| Provider:                        |                                                        | Display Name:                                                                                                    | *Provider <u>R</u> ole:                                                                                                    |
|----------------------------------|--------------------------------------------------------|----------------------------------------------------------------------------------------------------|----------------------------------------------------------------------------------------------------|
| Cernertest, Medical Officer P2 2 | 9                                                      | MC                                                                                                    | Treating Clinician 🗸                                                                                                    |
| Defa <u>u</u> lt Location:       |                                                        | Default Relation:                                                                                                    |                                                                                                    |
|                                  |                                                        | Registrar                                                                                                    | ~                                                                                                    |
| Provider <u>C</u> omment:        |                                                        | _                                                                                                    |                                                                                                    |
|                                  | `                                                      | <ul> <li>Associated Provide</li> </ul>                                                                                                    | er Color                                                                                                    |
| vaila <u>b</u> le Teams:         |                                                        | Assigned Teams:                                                                                                    |                                                                                                    |
| Paeds Fast Track                 | Assign->                                               |                                                                                                    |                                                                                                    |
| SSU                              |                                                        |                                                                                                    |                                                                                                    |
|                                  | <-H <u>e</u> move                                      |                                                                                                    |                                                                                                    |
| issigned Leam Locations:         |                                                        |                                                                                                    |                                                                                                    |
|                                  |                                                        |                                                                                                    |                                                                                                    |
| Assigned Patients:               |                                                        | Reassign to Provider:                                                                                                    | All providers                                                                                                    |
| Assigned Patients:               |                                                        | Reassign to Provider:                                                                                                    | All providers                                                                                                    |
| Assig <u>n</u> ed Patients:      |                                                        | Reassign to Pr <u>o</u> vider:<br>Cernertest, Medical OI                                                                                                    | All providers                                                                                                    |
| Assig <u>n</u> ed Patients:      | Agaign All->>                                          | Reassign to Provider:<br>Cemertest, Medical OI<br>Provider                                                                                                    | All providers                                                                                                    |
| Assigned Patients:               | Agsign All->>                                          | Reassign to Provider:<br>Cernertest, Medical OI<br>Provider<br>Cernertest, Medical OI<br>Cernertest Medical OI                                                                                | All providejs fficer P2 3 [Treating Clinician] Patient fficer P2 1 [Trea] Muffin, Strawberry MISS fficer P2 1 [Trea] Printing, medical                                                                                                    |
| Assigned Patients:               | Agsign All->><br>Assign->                              | Reassign to Provider:<br>Cernertest, Medical OI<br>Provider<br>Cernertest, Medical OI<br>Cernertest, Medical OI<br>Nermertest, Medical O                                                      | All providers fficer P2 3 [Trealing Clinician] Patient fficer P2 1 [Trea] Muffin, Strawberry MISS fficer P2 1 [Treal Printing, medical fficer P2 1 [Treal SECOND SCREEN, THR                                                                               |
| Assi <u>gn</u> ed Patients:      | Agsign All->><br>Assign-><br>< <u>A</u> gemove         | Reassign to Provider:<br>Cernertest, Medical OI<br>Provider<br>Cernertest, Medical OI<br>Cernertest, Medical OI<br>Cernertest, Medical OI<br>Cernertest, Medical OI                           | All providers fficer P2 3 [Treating Clinician] Patient fficer P2 1 [Trea] Muffin, Strawberry MISS fficer P2 1 [Trea] Yenting, medical fficer P2 1 [Trea] SECDNS CREEN, THR fficer P2 3 [Trea] Vemd, Mock10 MR                                              |
| Assig <u>n</u> ed Patients:      | Agsign All->><br>Assign-><br><-Bemove                  | Reassign to Provider:<br>Cernertest, Medical OI<br>Provider<br>Cernertest, Medical OI<br>Cernertest, Medical OI<br>Cernertest, Medical OI<br>Cernertest, Medical OI<br>Cernertest, Medical OI | All providess<br>fficer P2 3 [Treating Clinician]<br>Patient<br>fficer P21 [Trea] Muffin, Strawberry MISS<br>fficer P21 [Treal Pinting, medical<br>fficer P21 [Treal Vend, Mock10 MR<br>fficer P23 [Treal WALLACE, LORNA MR                                |
| Assigned Patients:               | Agsign All->><br>Assign-><br><-Bemove<br><-Remove Prov | Reassign to Provider:<br>Cernertest, Medical OI<br>Provider<br>Cernertest, Medical OI<br>Cernertest, Medical OI<br>Cernertest, Medical OI<br>Cernertest, Medical OI<br>Cernertest, Medical OI | All providers  fficer P2 3 [Treating Clinician]  Fatient  fficer P2 1 [Treat] Muffin, Strawberry MISS  fficer P2 1 [Treat SECOND SCREEN, THF  fficer P2 3 [Treat Vemd, Mock10 MR  fficer P2 3 [Treat Wend, Mock10 MR  fficer P2 3 [Treat WALLACE, LORNA MR |
| Assigned Patients:               | Agsign All->><br>Assign-><br><-Bemove<br><-Remove All  | Reassign to Provider:<br>Cernertest, Medical OI<br>Provider<br>Cernertest, Medical OI<br>Cernertest, Medical OI<br>Cernertest, Medical OI<br>Cernertest, Medical OI<br>Cernertest, Medical OI | All providers fficer P2 3 [Treating Clinician] Patient fficer P2 1 [Trea] Muffin, Strawberry MISS fficer P2 1 [Treal Printing, medical fficer P2 3 [Treal Vend, McK10 MR fficer P2 3 [Treal Vend, McK10 MR fficer P2 3 [Treal Vend, McK10 MR               |

7. Clicking on OK will now check you out of FirstNet AND reassign any patients in the reassign box. Note that Cerner allows you to be checked out and have Assigned Patients. You will need to make sure that the Assigned Patients box is empty before Check Out to ensure that you have no patients assigned to you before leaving. If

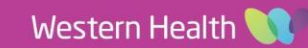

**Digital Health** 

CONNECTING BEST CARE

you wish to remain checked in after reassigning patients – please check the available provider box before clicking OK

| Provider Checkout              |                       |        |                                                |                            |                        |                   | ×      |
|--------------------------------|-----------------------|--------|------------------------------------------------|----------------------------|------------------------|-------------------|--------|
| *Provider:                     |                       |        | Display Na <u>m</u> e:                         | *Provid                    | ler <u>R</u> ole:      |                   |        |
| Cernertest, Medical Officer P  | 22                    | 9      | MC                                             | Treating                   | g Clinician            |                   | ~      |
| Default Location:              |                       |        | Default Relation:                              |                            |                        |                   |        |
|                                |                       |        | Registrar                                      |                            |                        |                   | $\sim$ |
| Provider <u>C</u> omment:      |                       |        |                                                |                            |                        |                   |        |
|                                |                       | $\sim$ | Associated Provide                             | r Color                    |                        |                   |        |
| Availa <u>b</u> le Teams:      |                       |        | Assigned Teams:                                |                            |                        |                   |        |
| Paeds Fast Track<br>Fast Track | Assign->              |        |                                                |                            |                        |                   |        |
| SSU                            | <-Bemove              |        |                                                |                            |                        |                   |        |
| L                              | (Honoro               |        |                                                |                            |                        |                   |        |
| Assigned Patients:             |                       |        | Reassign to Pr <u>o</u> vider:                 | [                          | All provide <u>r</u> s |                   |        |
|                                |                       |        | Cernertest, Medical O                          | fficer P2 3                | [Treating Clinicia     | in]               | ~      |
|                                | Assign All->>         |        | Provider<br>Cemertest, Medical O               | fficer P2 1                | Patient                | rawberru          | MISS   |
|                                | <u>A</u> ssign->      |        | Cernertest, Medical O<br>Cernertest, Medical O | fficer P2 1<br>fficer P2 1 | Treal Printing, r      | nedical<br>SCREEN | L THRE |
|                                | <- <u>R</u> emove     |        | Cernertest, Medical O                          | fficer P2 3                | [Treal Vernd, Mo       | ick10 M           | R      |
|                                | <-Re <u>m</u> ove Pro | IV.    | Cernertest, Medical O                          | fficer P2 3                | [Treal WALLACE         | E, LORNA          | A MRS  |
|                                | <<-Remove A           | ļI.    | <                                              |                            |                        |                   | >      |
| Available Provider             | 🗌 Available Revie     | wer    |                                                |                            | OK                     | Car               | ncel   |

## Handover using Assign/Unassign process.

8. The assign/unassign other process is accessed either by accessing the patient context menu (right click on the patient name) OR through the provider assignments box (left click in the Assigned providers column)

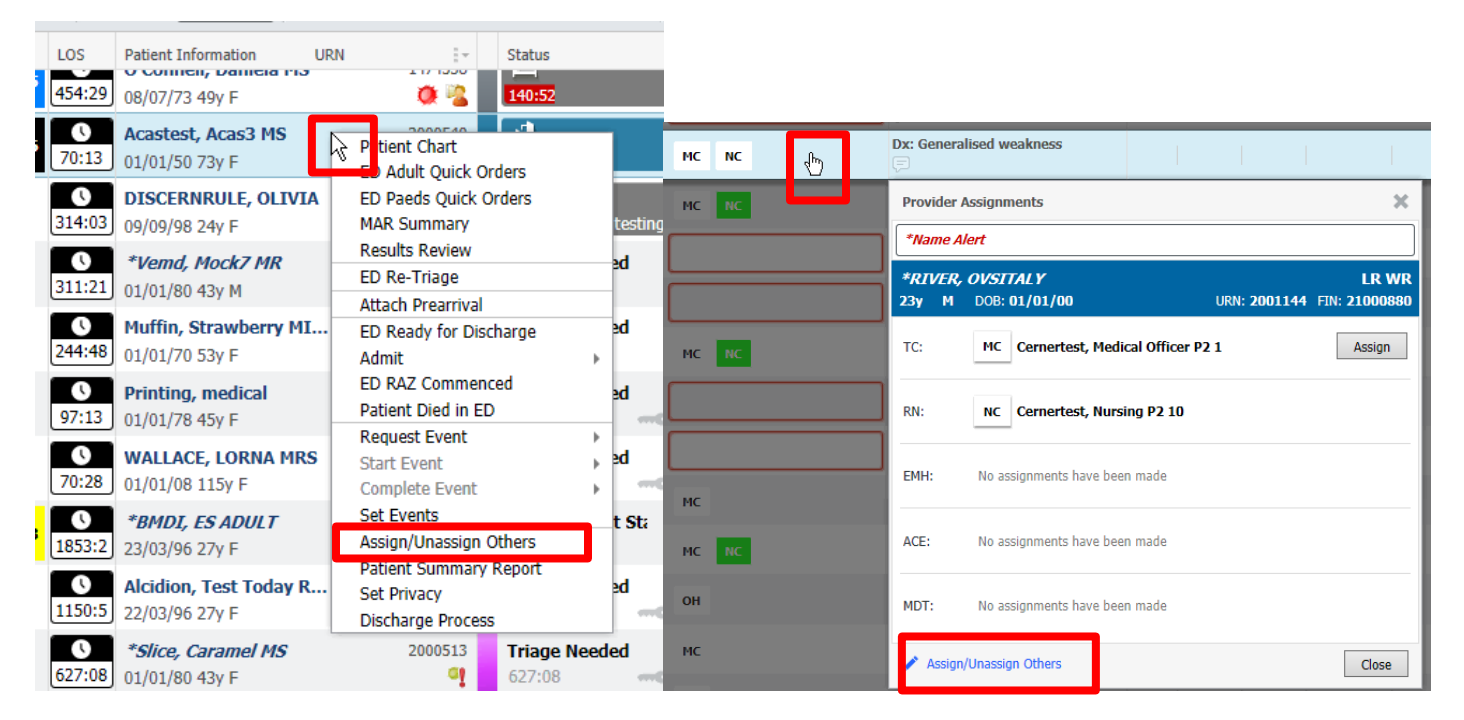

9. Clicking on this opens the assign/unassign providers window. Clicking on the button in the bottom left hand corner allows you to assign more than provider at a time to your patient. You can change the treating clinician by reassigning in either of the treating clinician drop down menus.

| Assign/Unassign Providers for VEMD, GRAPE N                                                          | IR                                                                                                    |                                                                                              |                     |                                                                                                    | ×                                                                                         |
|----------------------------------------------------------------------------------------------------|----------------------------------------------------------------------------------------------------|----------------------------------------------------------------------------------------------|---------------------|----------------------------------------------------------------------------------------------------|-------------------------------------------------------------------------------------------|
| Arrive Date and Time:18/05/2023 10:12Triage Date and Time:18/05/2023 10:13Triage Category (acuity):3 |                                                                                                    |                                                                                              |                     |                                                                                                    |                                                                                           |
| Tracking Team: [fnone]  ED Nurse:                                                                    | Date:                                                                                                    | Time:                                                                                        | ED Nurse:           | Date:                                                                                                    | Time:                                                                                     |
| Cernertest, Nursing P2 2<br>Treating Clinician:<br>Cernertest, Medical Officer P2 1<br>V             | 18/05/2023     ↓     ∨       Date:     19/05/2023     ↓     ∨                                                | 1015 🜩<br>Time:<br>1003 🌩                                                                    | Treating Clinician: | 22/05/2023 ♀ ∨<br>Date:<br>22/05/2023 ♀ ∨                                                                          | 1324 ÷<br>Time:<br>1324 ∳                                                                 |
|                                                                                                    |                                                                                                    |                                                                                              |                     |                                                                                                    |                                                                                           |
| ED ACE:                                                                                              | Date:                                                                                                    | Time:                                                                                        | ED ACE:             | Date:                                                                                                    | <b>Time:</b><br>1324 🜲                                                                    |
| ED ACE:<br>EMH:                                                                                      | Date:<br>22/05/2023 ↔ ✓<br>Date:<br>22/05/2023 ↔ ✓                                                           | Time:<br>1324 *<br>Time:<br>1324 *                                                           | ED ACE:<br>EMH:     | Date:<br>22/05/2023 ♀ ✓<br>Date:<br>22/05/2023 ♀ ✓                                                                 | Time:<br>1324 *<br>Time:<br>1324 *                                                        |
| ED ACE:<br>                                                                                          | Date:       22/05/2023       ↓       22/05/2023       ↓       ✓       Date:       22/05/2023       ↓       ✓ | Time:       1324       *       1324       *       1324       *       1324       *       1324 | ED ACE:<br>         | Date:         22/05/2023       ↓         Date:         22/05/2023       ↓         Date:         22/05/2023       ↓ | Time:         1324       ↓         1324       ↓         1324       ↓         1324       ↓ |
| ED ACE:<br>MH:<br>MDT:<br>All Providers                                                              | Date:<br>22/05/2023 ↓ ✓<br>Date:<br>22/05/2023 ↓ ✓<br>Date:<br>22/05/2023 ↓ ✓<br>Unassig                     | Time:<br>1324 *<br>Time:<br>1324 *<br>Time:<br>1324 *<br>n All                               | ED ACE:<br>         | Date:         22/05/2023       ↓         Date:         22/05/2023       ↓         Date:         22/05/2023       ↓ | Time:       1324       Time:       1324       1324       *       Time:       1324         |

10. After reassigning all your patients, check out and look at the assigned patients box to make sure that all your patients have been reassigned to other clinicians.

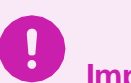

# Important

- Handover notes can be written as a comment or a progress note.
- Using the CheckOut function allows bulk handover to other treating clinicians.
- Clicking on available provider in the CheckOut window allows you to reassign without checking out.

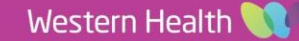

×

**Digital Health**